## INSTRUCTIVO PARA ACTUALIZAR LOS DATOS DE CONTACTO EN SU CUENTA DE USUARIO PARA LA RECUPERACIÓN DE CONTRASEÑA.

1. Una vez iniciada su sesión en el SISLECT debe localizar la opción *Cuenta* que está en la parte superior derecha de la página principal, dar clic en el enlace para tener acceso a la información de su **Perfil del Usuario**:

|                                                                                        |                                        | Inicio   I               | Inicio   Móvil   Contáctanos   Directorio   English   Mapa de Sitio |                   |  |
|----------------------------------------------------------------------------------------|----------------------------------------|--------------------------|---------------------------------------------------------------------|-------------------|--|
| CONAGUA                                                                                |                                        | conagua.gob.             |                                                                     |                   |  |
| Equipamiento                                                                           | Preguntas Frecuentes                   | Cuidados y Mantenimiento | Descarga de Manuales                                                | Reportes          |  |
|                                                                                        |                                        | -                        |                                                                     | Fecha: 24/05/2016 |  |
| lesumen de volumen extra                                                               | ido por concesi                        | ón                       |                                                                     |                   |  |
|                                                                                        |                                        |                          |                                                                     | //                |  |
| Concesión:                                                                             |                                        |                          | 5                                                                   |                   |  |
| Concesión:<br>Seleccione el Tipo Reporte:                                              | Seleccione                             |                          | ٢                                                                   |                   |  |
| Concesión:<br>Seleccione el Tipo Reporte:<br>Seleccione:                               | Seleccione<br>Seleccione               |                          | ٢                                                                   |                   |  |
| Concesión:<br>Seleccione el Tipo Reporte:<br>Seleccione:<br>Seleccione el Periodo por: | Seleccione<br>Seleccione<br>Seleccione |                          | ٢                                                                   |                   |  |

2. Después veremos la siguiente pantalla, donde es importante que ubique la sección en donde debe actualizar su correo electrónico o proporcionar uno en caso de que no lo haya realizado anteriormente, así como una pregunta de seguridad con su correspondiente respuesta para la recuperación de la misma.

| Perfil del usuario                                                                                                    |                     |  |  |  |
|----------------------------------------------------------------------------------------------------|---------------------|--|--|--|
| Datos del usuario                                                                                                    | Guardar Regresar    |  |  |  |
| Nombre(s):                                                                                                    |                     |  |  |  |
| Apellido paterno:                                                                                                    |                     |  |  |  |
| Apellido materno:                                                                                                    |                     |  |  |  |
| Perfil:                                                                                                    |                     |  |  |  |
| Correo electrônico: *                                                                                                    | 125@notengomail.com |  |  |  |
|                                                                                                    |                     |  |  |  |
|                                                                                                    |                     |  |  |  |
| Actual pregunta de seguridad:                                                                                                    | Nombre componente   |  |  |  |
| cctual pregunta de seguridad:<br>ngrese su nueva pregunta de seguridad: *                                                                                                    | Nombre componente   |  |  |  |
| Actual pregunta de seguridad:<br>ngrese su nueva pregunta de seguridad: *<br>Nueva respuesta de seguridad: *                                                                                                    | Nombre componente   |  |  |  |
| Actual pregunta de seguridad:<br>ngrese su nueva pregunta de seguridad: *<br>Vueva respuesta de seguridad: *<br>ngresa tu actual contraseña de acceso: *                                                                      | Nombre componente   |  |  |  |
| Actual pregunta de seguridad:<br>ngrese su nueva pregunta de seguridad: *<br>Nueva respuesta de seguridad: *<br>ngresa tu actual contraseña de acceso: *<br>Cambiar contraseña                                                | Nombre componente   |  |  |  |
| Actual pregunta de seguridad:<br>ngrese su nueva pregunta de seguridad: *<br>Aueva respuesta de segunidad: *<br>ngresa tu actual contraseña de acceso: *<br>Cambiar contraseña<br>Contraseña actuat: *                        | Nombre componente   |  |  |  |
| Actual pregunta de seguridad:<br>ngrese su nueva pregunta de seguridad: *<br>Aueva respuesta de seguridad: *<br>ngresa tu actual contraseña de acceso: *<br>Cambiar contraseña<br>Contraseña actual: *<br>Nueva contraseña: * | Nombre componente   |  |  |  |

Esta sección consta de las siguientes opciones:

**Actual pregunta de seguridad**: En esta opción deberá escribir una pregunta, la cual se utilizará en caso de desear recuperar su contraseña de acceso.

**Nueva respuesta de seguridad:** En esta opción deberá escribir una respuesta a la pregunta de seguridad.

**Ingresa tu actual contraseña de acceso**: En esta opción deberá colocar su contraseña actual de ingreso al SISLECT.

Al terminar de ingresar los datos solicitados, en la parte superior de la página deberá dar clic en el botón **Guardar**, los que están marcados con un asterisco son obligatorios:

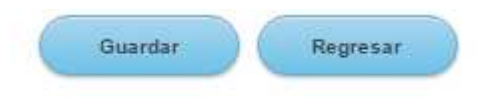

## Al seleccionar el botón Guardar aparecerá el siguiente mensaje:

| Pregunta y respuesta de seguridad         |                   | Llenar la información si desea cambiar su pregunta y respuesta de segurida |
|-------------------------------------------|-------------------|----------------------------------------------------------------------------|
| Actual pregunta de seguridad:             | Nombre componente |                                                                            |
| Ingrese su nueva pregunta de seguridad: * | ¿De donde eres?   |                                                                            |
| Nueva respuesta de seguridad: *           | Conagua           |                                                                            |
| Ingresa tu actual contraseña de acceso: * |                   | Pregunta y Respuesta Actualizada con éxito                                 |

Como se indica en la imagen anterior, el sistema nos indicará que la pregunta y respuesta se actualizaron con éxito. Posteriormente deberá dar clic en el botón **Regresar** para ir a la página principal y realizar una consulta al SISLECT o cerrar sesión.